## <u>Rocket Uniface Forum登録手順</u>

Rocket Software社(以下、Rocket社)のサイトには各製品の情報を提供するフォーラムがあります。 ここでは、Unifaceのフォーラムヘユーザ登録を行う手順を説明します。

1. フォーラムページへのアクセス

まずフォーラムのトップページへアクセスします。URLは下記の通りです。

https://community.rocketsoftware.com/forums/uniface

アクセスすると以下のページが表示されます。 このページの右上にある「Sign in」ボタンをクリックしてください。

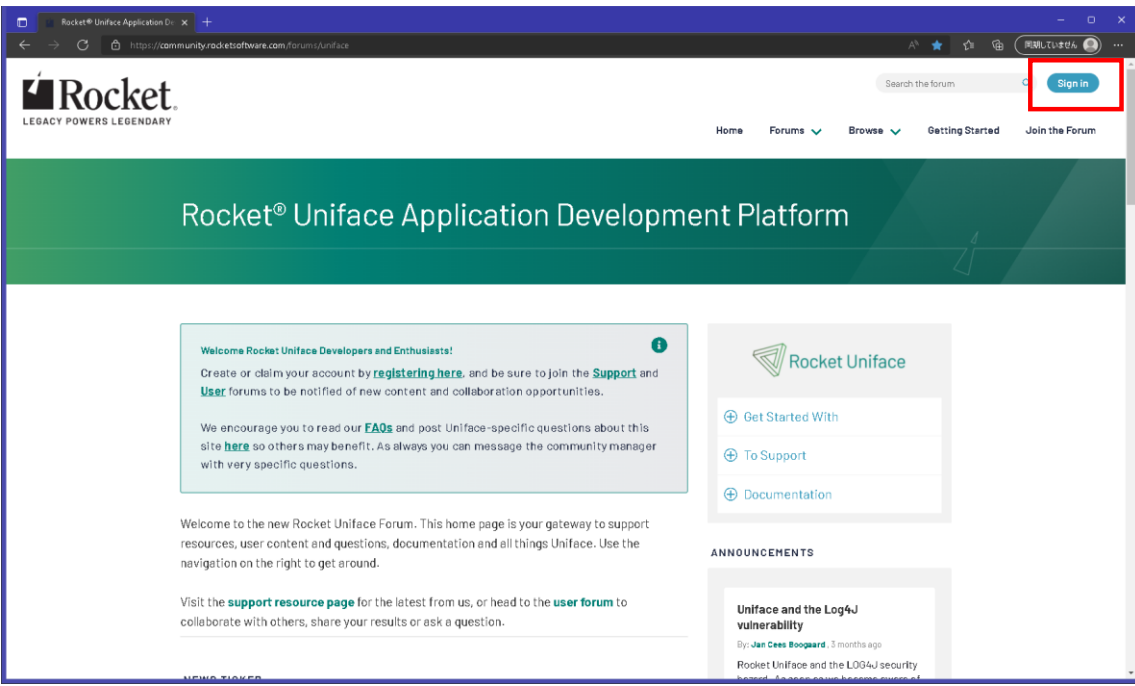

# クリックすると以下のサインイン画面が表示されます。 この中の「New User/Register Now」リンクをクリックしてください。

| 🔲 🧾 Sign In or Sign Up - Rocket Forur 🗙 🕂                                                                                                    |                                                                                                    |                                                    | – o ×                          |
|----------------------------------------------------------------------------------------------------|----------------------------------------------------------------------------------------------------|----------------------------------------------------|--------------------------------|
| ← → C 👌 https://community.rocketsoftware.com/login?ReturnUrl=https                                                                                                    |                                                                                                    |                                                    | 🕅 🏠 🖆 🕞 同期していません 🧕 …           |
|                                                                                                    |                                                                                                    | Search                                             | the forum Q Sign in            |
|                                                                                                    | Home                                                                                                    | Forums 🗸 🛛 Browse 🗸                                | Getting Started Join the Forum |
| Sign In or Sign l                                                                                                    | Jp                                                                                                    |                                                    |                                |
| Welcome to the Rocket Forum! We are excit<br>engage with other product users in your ind<br>If you are new to the Rocket Forum, click "Ne<br>Already a Forum member and have forgotte<br>Still having trouble accessing your account? | ed to offer you this collaboration space to get the most from your Rocket produ<br>ustry, and work with Rocket product teams to learn what's new and shape what<br>aw User/Register Now" and follow the instructions,<br>n your password? Click "Can't access your account?" to reset your password.<br>? <u>Contact Us</u> . | ict investments, Discover tips & trick<br>'s next, | S.                             |
|                                                                                                    | Members - Login here                                                                                                    |                                                    |                                |
|                                                                                                    | Email                                                                                                    |                                                    |                                |
|                                                                                                    | Password                                                                                                    |                                                    |                                |
|                                                                                                    | New User/Register Now                                                                                                    |                                                    |                                |
|                                                                                                    | Lan taccess your account? Keset your password here.                                                                                                    |                                                    |                                |
|                                                                                                    |                                                                                                    |                                                    |                                |
|                                                                                                    | Login                                                                                                    |                                                    |                                |

## 2. ユーザ情報の入力

「Join the Forum」画面が表示されたら、アスタリスク(\*)が付加された項目に情報を入力します。

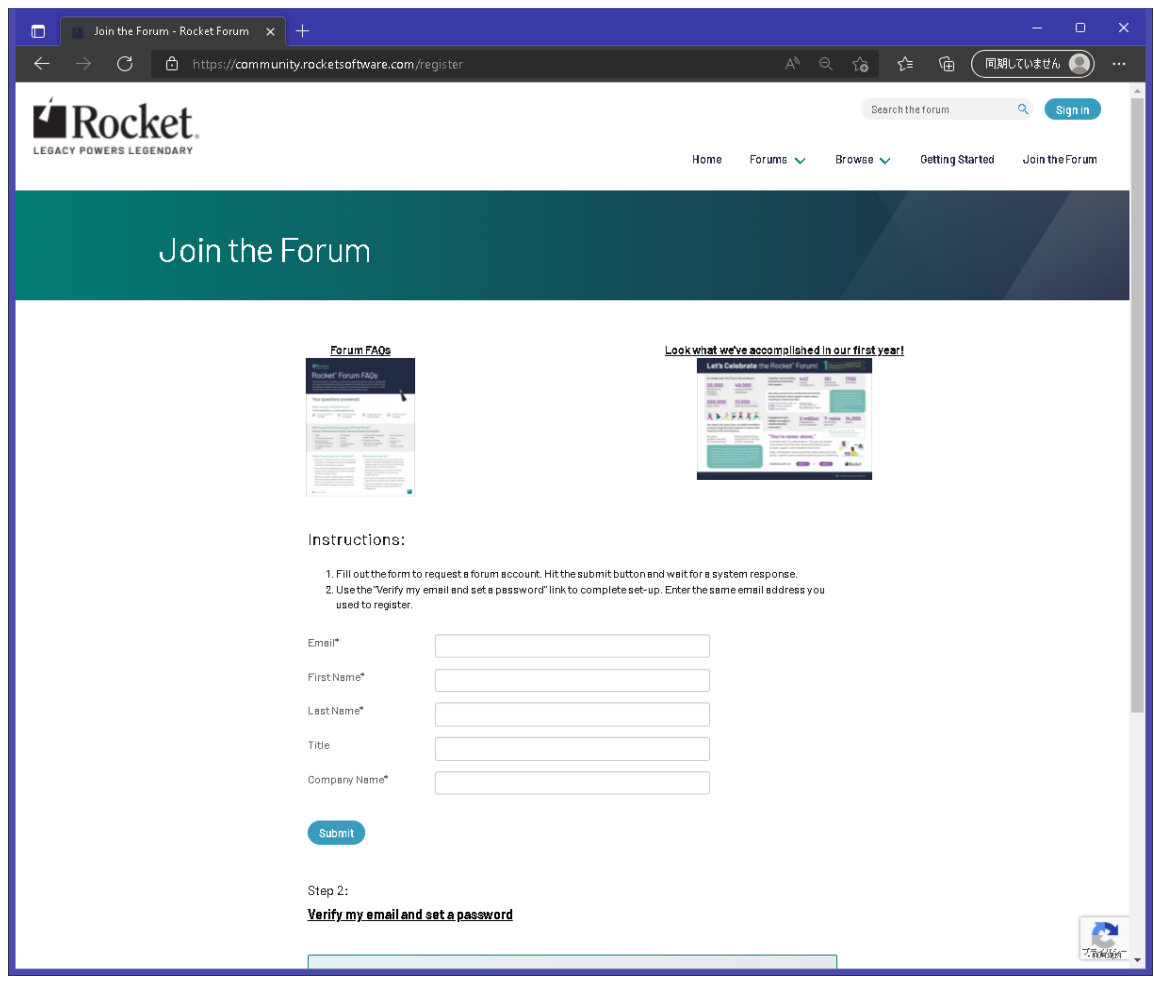

アスタリスクが付加された項目の内容は以下の通りです。

- ・Email → メールアドレスを入力します。
- First Name → 名前を入力します。
- Last Name → 苗字を入力します。
- ・Company Name → 所属されている会社名を入力します。

#### 全て入力したら「Submit」ボタンをクリックしてください。

画面がリフレッシュされ、緑色のフォントで登録が成功したメッセージが表示されます。 メッセージを確認したら「Verify my email and set a password」をクリックしてください。

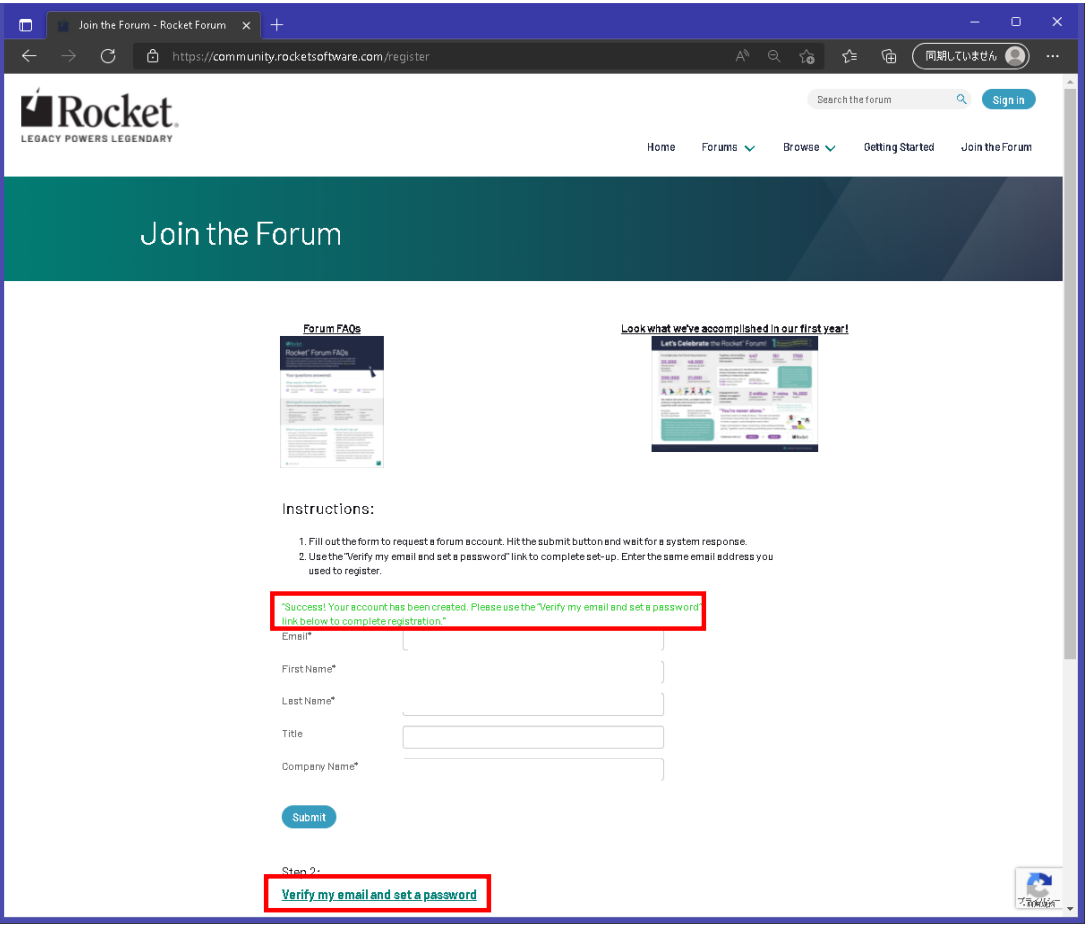

3. メールの確認とパスワードの設定

リンクのクリック後、「Reset Password」の画面が表示されます。 "Reset"となっていますが新規登録時もこの画面を使用します。 「Email Address」にユーザ情報と同じメール<u>アドレスを入力して「Send Password Link」ボタンをクリックしてくだ</u>さい。

| 💼 📔 🥶 Join the Forum - Rocket Forum 🗙 🔛 Reset Passwo                                                                                                    | rd - Rocket Forum × +                                                                                                    |                                                |                                                                                               | - o ×        |
|----------------------------------------------------------------------------------------------------|----------------------------------------------------------------------------------------------------|------------------------------------------------|-----------------------------------------------------------------------------------------------|--------------|
| $\leftarrow$ $ ightarrow$ $	extsf{C}$ $	extsf{C}$ https://community.rocketsoftware                                                                                                    | com/HigherLogic/Security/ResetPassword.aspx                                                                                                    | A∥ ∈                                           | 2 ta t≞ @ (                                                                                   | 同期していません 💽 🚥 |
| LEGACY POWERS LEGENDARY                                                                                                    | Home                                                                                                    | Forums 🗸                                       | Search the forum Browse V Getting S                                                           | Q Sign in    |
| Reset Password                                                                                                    |                                                                                                    |                                                |                                                                                               |              |
|                                                                                                    | Password Please enter your e-mail address and click the Send Password Link butto below. For security reasons, you will be sent an e-mail containing a link b to our site. Follow the link in the e-mail to change your password. Email Address* Send Password Link Cancel | on<br>Bock                                     | 4                                                                                             |              |
| Image: Control of the second second secon | Contact Us     Ouick Links       77 4th Avenue     Rocket Support       Walthem, MA 02451 USA     All Support Offe       Training and Ser     Products       Forum Terms and                                                                                              | : Community<br>rings<br>vices<br>nd Conditions | rocketsoftware.com<br>About Rocket Software<br>News<br>Rocket Blog<br>Contact Forum Moderator | scher.       |
| BWITERC.                                                                                                    |                                                                                                    |                                                |                                                                                               | Zadaji       |

クリック後、入力したメールアドレス宛にパスワード設定リンクが送られてきます。 メールのタイトルは「Set your password on community.rocketsoftware.com」です。 また送信元は「Community Manager via Rocket Forum <Mail@forum.rocketsoftware.com>」となっています。 このメールが送られてきたら、最下行にあるリンクをクリックするか、またはアドレスをコピーしてブラウザに貼り付けて 設定ページに移動します。

| × +                                                                                                    |   |   |  | × |
|----------------------------------------------------------------------------------------------------|---|---|--|---|
| ← → C                                                                                                    | Ē | ☆ |  |   |
| M Gmail                                                                                                    |   |   |  |   |
| Set your password on community.rocketsoftware.com                                                                                                |   |   |  |   |
| Community Manager via Rocket Forum <mail@forum.rocketsoftware.com><br/>返信先: community@rocketsoftware.com<br/>To:</mail@forum.rocketsoftware.com> |   |   |  |   |
| You have requested to set or reset your password for the community rocketsoftware.com website. Your login will always be your e-mail address:    |   |   |  |   |
| To complete your request, click on this link and follow the instructions provided.                                                               |   |   |  |   |
| http://community.rocketsoftware.com/Update                                                                                                    |   |   |  |   |
|                                                                                                    |   |   |  |   |
|                                                                                                    |   |   |  |   |
|                                                                                                    |   |   |  |   |
|                                                                                                    |   |   |  |   |

「Reset Password」画面が表示されたら、入力欄にパスワードを入力してください。 なお一方は確認用となっています。 入力したら「Update」ボタンをクリックしてください。

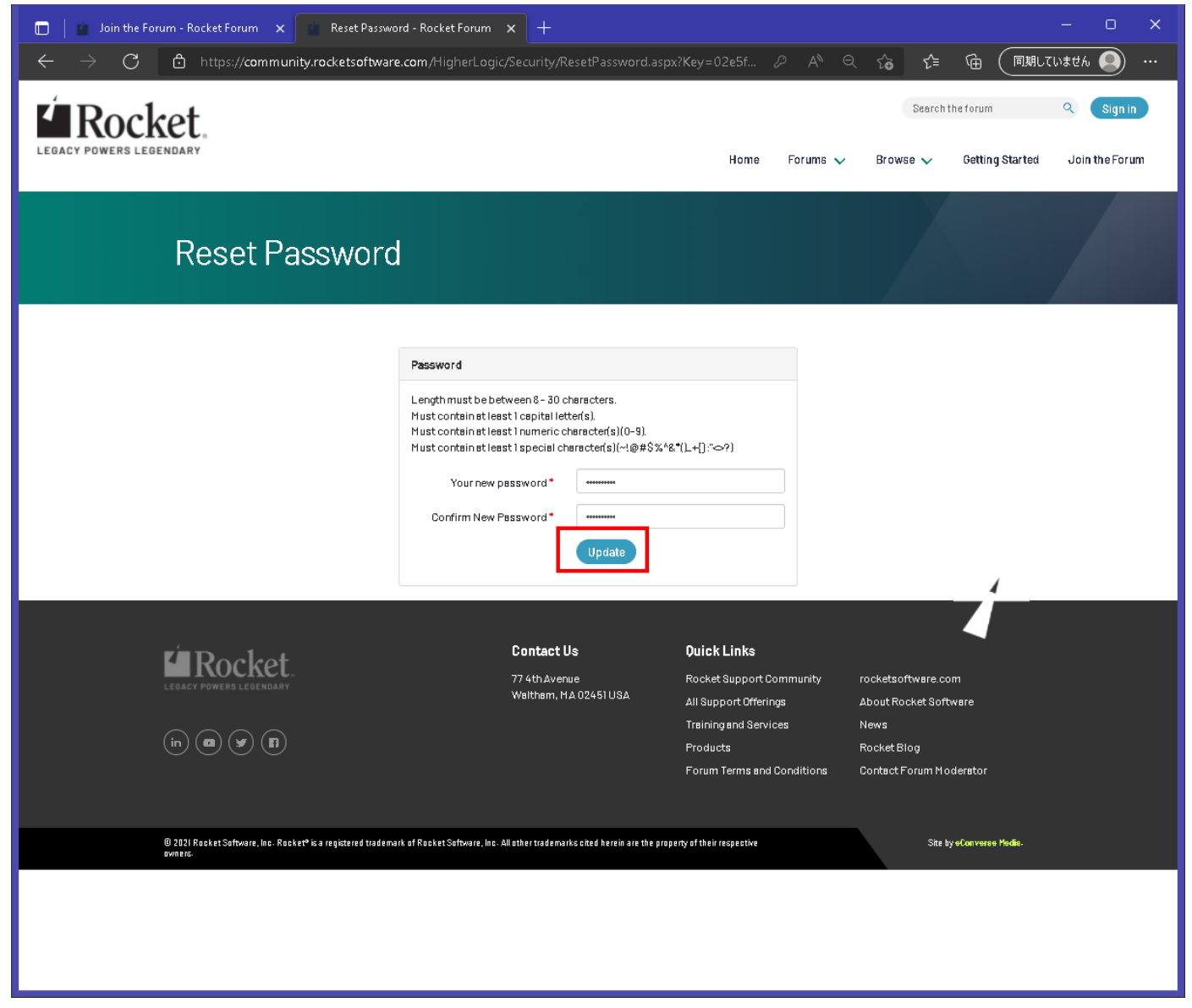

#### ボタンクリック後、フォーラムの規約やプライバシーガイドラインが表示されます。 この画面を下までスクロールし、「I agree」ボタンをクリックしてください。

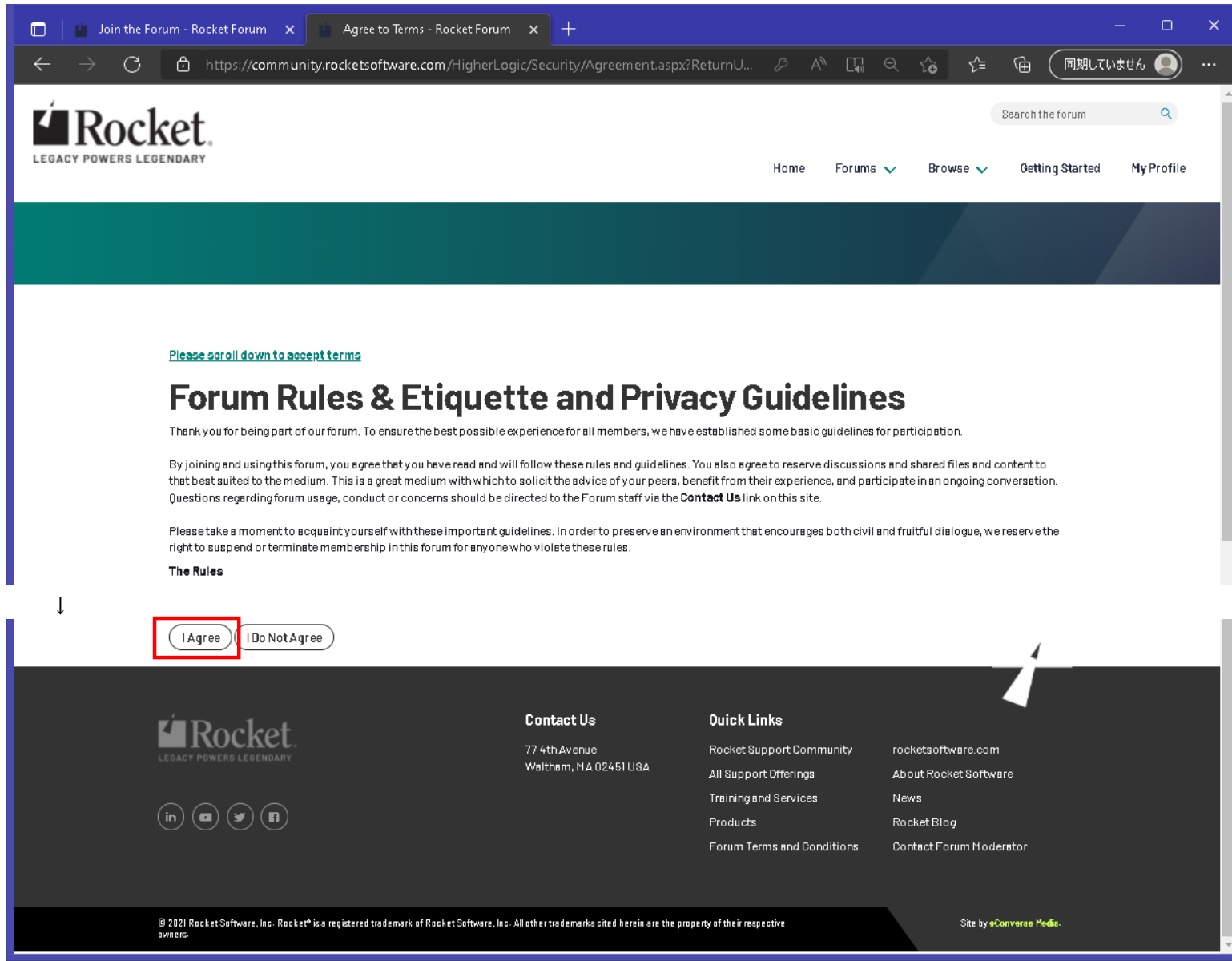

### ボタンクリック後、Rocket社のフォーラムユーザページが表示されます。 ユーザ情報の下に各製品のアイコンが表示されますので、その中の「ROCKET UNIFACE」アイコンをクリックしてください。

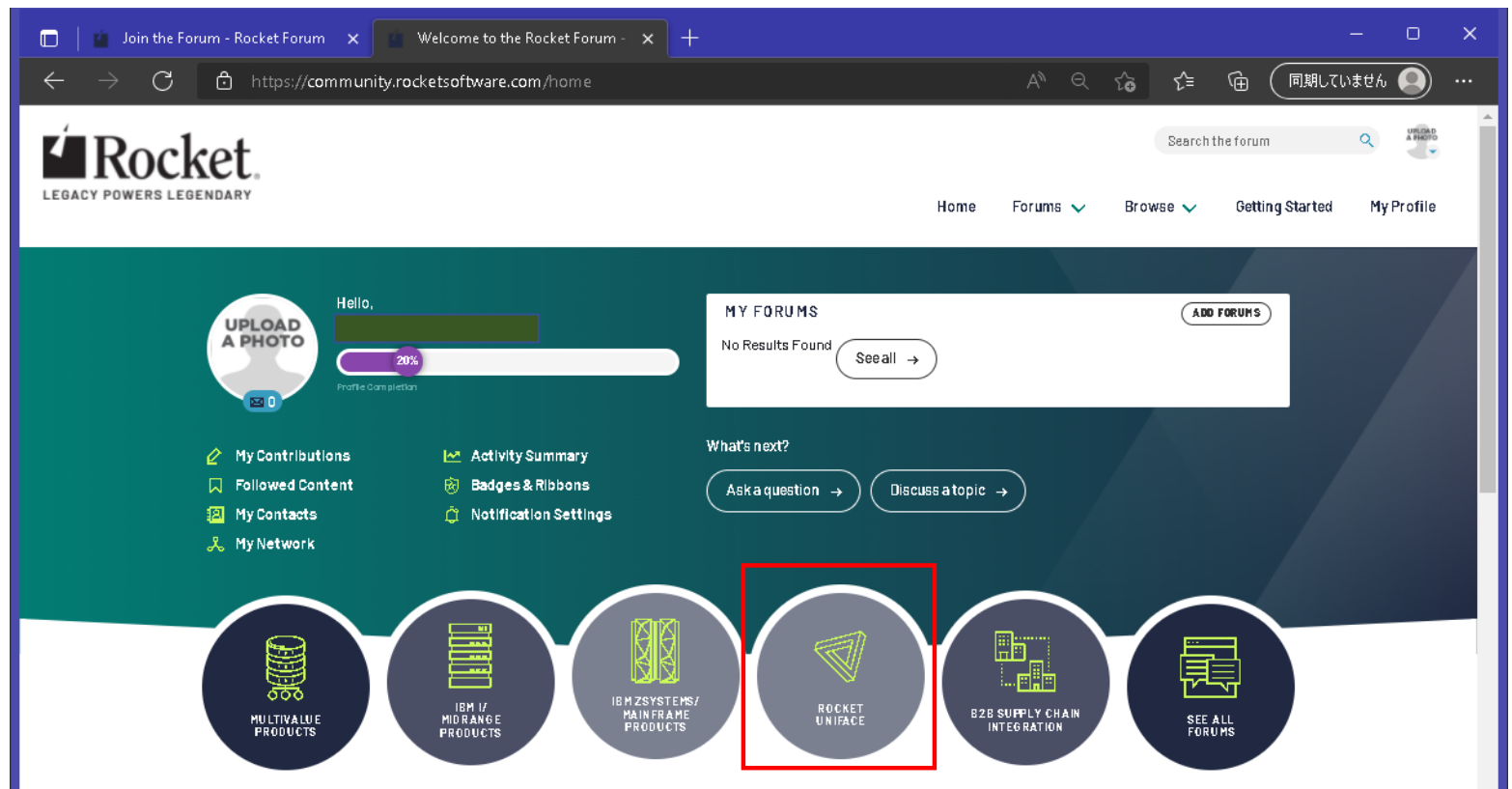

### アイコンクリック後、ログインした状態でUnifaceフォーラムのトップページが表示されます。 画面右側に表示されているメニューから各種情報にアクセスできます。

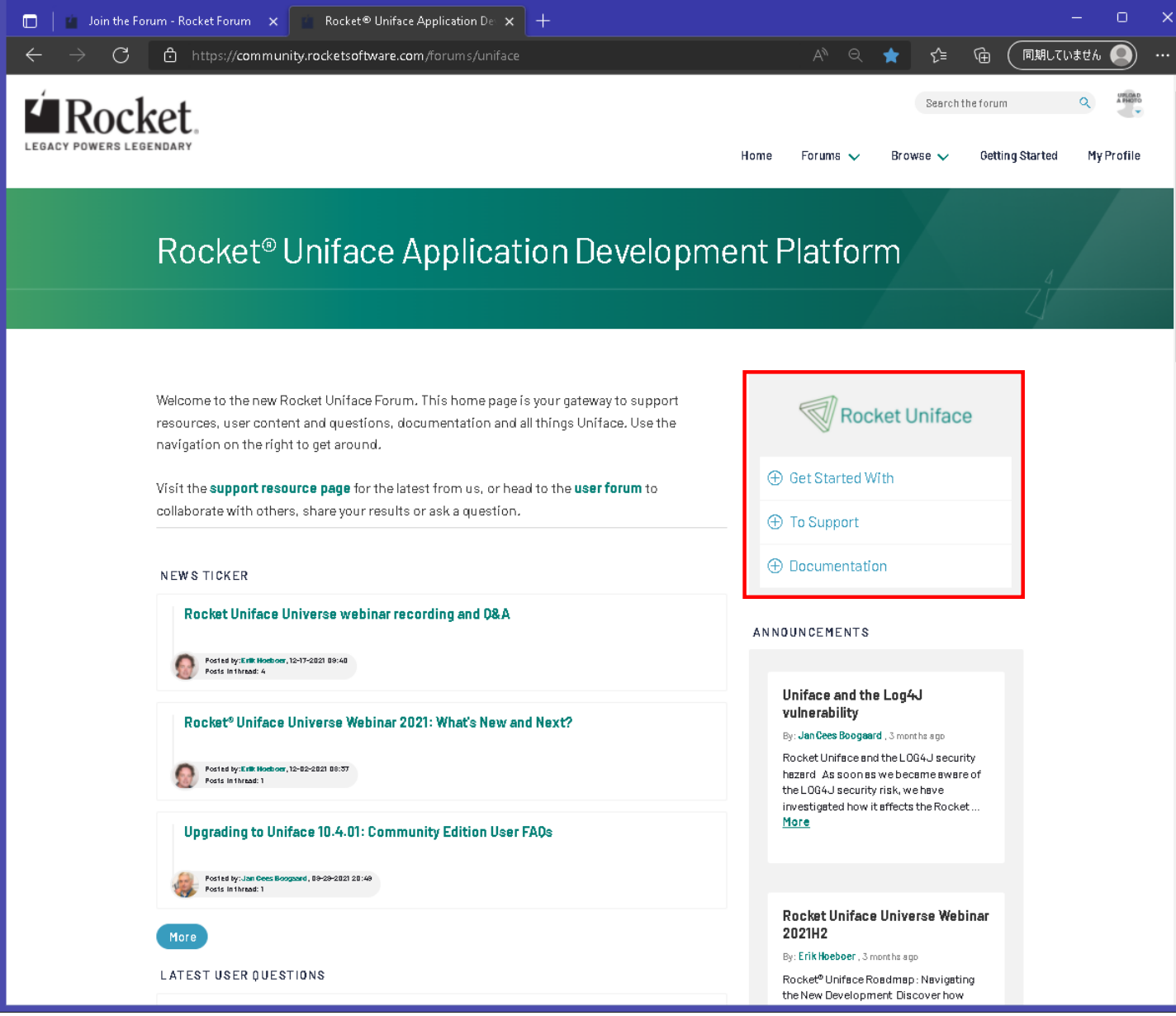

#### メニューの各項目は以下の通りです。

# Rocket Uniface

- USER FORUM HOME
  - → ユーザフォーラムの一覧ページに移動します。
- Questions

⊖ Get Started With

#### USER FORUM HOME

Questions

Blogs

**Community Samples** 

Uniface Samples

Uniface Utilities, Add-ons and

Extras

Webinars and Events

Uniface on GitHub

Learn Uniface

① To Support

① Documentation

#### 回答が閲覧できます。 ユーザが回答している場合もありますが、Rocket社の技術者から 回答が届くこともあります。

なお、フォーラムへの投稿は英語でお願いします。

→ フォーラムに投稿された各ユーザからの質問とそれに対する

•Blogs

→ Rocket社の技術者が記述したブログ記事を閲覧できます。 技術トピックやその他のノウハウが記述されています。

- Community Samples
  - → 参加している各ユーザから寄せられたサンプルコードが ダウンロードできます。
- •Uniface Samples

→ Rocket社の技術者から公開されたサンプルコードが ダウンロードできます。

• Uniface Utilities, Add-ons and Extras

 → Unifaceの開発や実行時に利用できるユーティリティや アドオン等がダウンロードできます。

- Webinars and Events
  - → Webセミナーやイベントの開催案内が閲覧できます。 ここから参加申し込みができます。
- Uniface on GitHub
  - → GitHubリポジトリに登録されているツール等のソースが 閲覧できます。
- Learn Uniface
  - → Unifaceのe-Learningページに移動します。

| Rocket Uniface                                             | <ul> <li>SUPPORT HOME         <ul> <li>→ サポートサイトに移動します。             <ul> <li>利用にはユーザ登録(無償)が必要です。</li> </ul> </li> <li>Technical Information</li> </ul> </li> </ul> |
|------------------------------------------------------------|----------------------------------------------------------------------------------------------------|
| 🕀 Get Started With                                         | → Rocket社から公開された個別の技術情報が閲覧できます。                                                                                                    |
| ⊖ To Support                                               | ・Fixes and Updates<br>→ パッチやサービスパックの修正点や追加機能の詳細を<br>閲覧できます。                                                                                                    |
| SUPPORT HOME<br>Technical information<br>Fixes and Updates | ・Planned Delivery Schedule<br>→ パッチやサービスパックのリリーススケジュールが<br>閲覧できます。                                                                                                 |
| Planned Delivery Schedule<br>Support Process and Contacts  | ・Support Process and Contacts<br>→ Rocket社のサポートに関する情報が閲覧できます。                                                                                                    |
| My Cases<br>Case Tracking                                  | ・My Cases<br>→ サポートサイトログインページに移動します。                                                                                                    |
| Product Download                                           | ・Case Tracking<br>→ サポートサイトログインページに移動します。                                                                                                    |
| Documentation                                              | ・Product Download<br>→ 製品ダウンロードの説明ページに移動します。                                                                                                    |

DOCUMENTATION HOME

→ Unifaceドキュメントのホームページに移動します。

Rocket Uniface

Roadmap
 → Unifaceの製品ロードマップが閲覧できます。

① Get Started With

⊕ To Support

 $\bigcirc$  Documentation

DOCUMENTATION HOME

Roadmap

Rocket Documentation Portal

Uniface Anywhere

**DLM Licensing** 

Sentinel Licensing

Support Lifecycle

Pams Supported Products

Technical information

Third Party licenses

Downloads

- Rocket Documentation Portal → Rocket社の各製品ドキュメントへのポータルページに移動します。 ここからUnifaceドキュメントを参照することもできます。 Uniface Anywhere → Uniface Anywhereのドキュメントページに移動します。 DLM Licensing → Uniface 10.3.02まで使用されていたDistributed License Management (DLM)のドキュメントページに移動します。 Sentinel Licensing → Uniface 10.3.03、Uniface 10.4から採用されたSentinel Licensingの ドキュメントページに移動します。 Pams Supported Products → Unifaceの各バージョンについての対応プラットフォームおよび データベースの一覧表を参照するページに移動します。 Technical Information → Rocket社から公開された個別の技術情報が閲覧できます。
- Third Party licenses

→ Uniface製品に含まれるサードパーティ製品のライセンス規約が 閲覧できます。

Downloads

→ UnifaceのサンプルコードやWebセミナーの録画ファイル等が ダウンロードできるページに移動します。